## 京信 | Mikatano

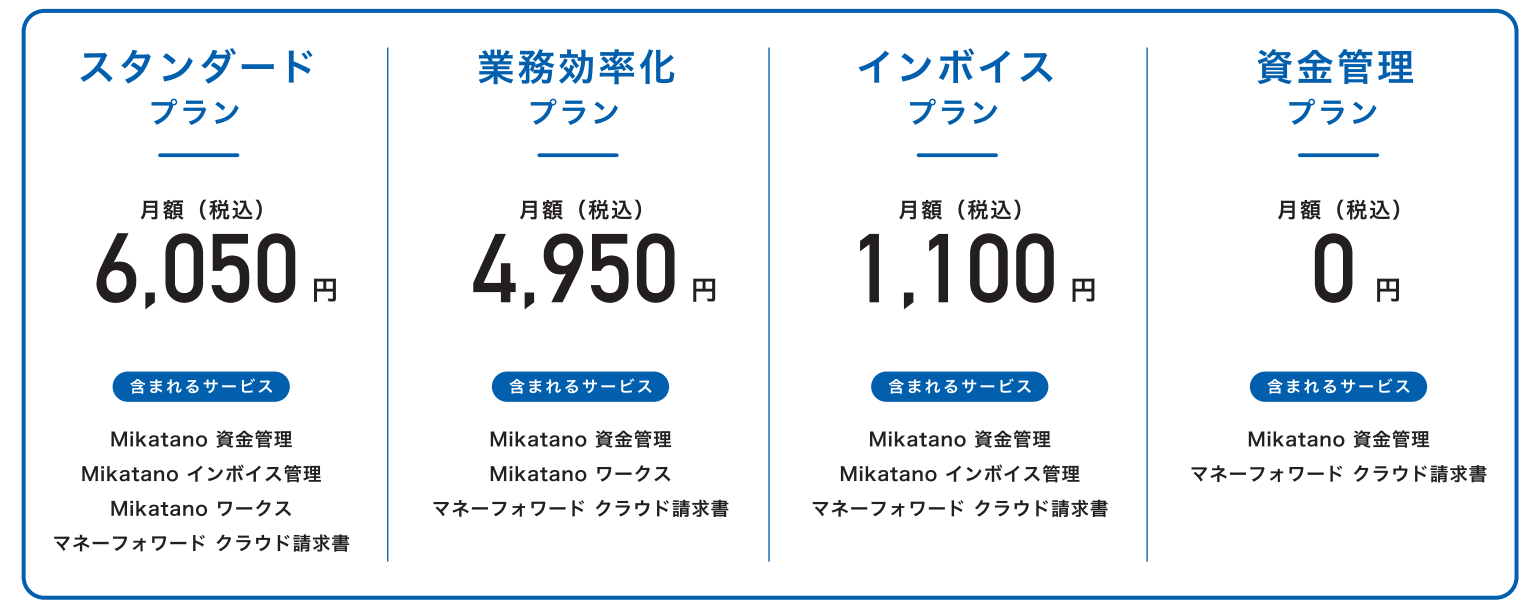

※契約月はいずれのプランも無料でご利用いただけます。

#### 今だけお得なキャンペーン実施中!

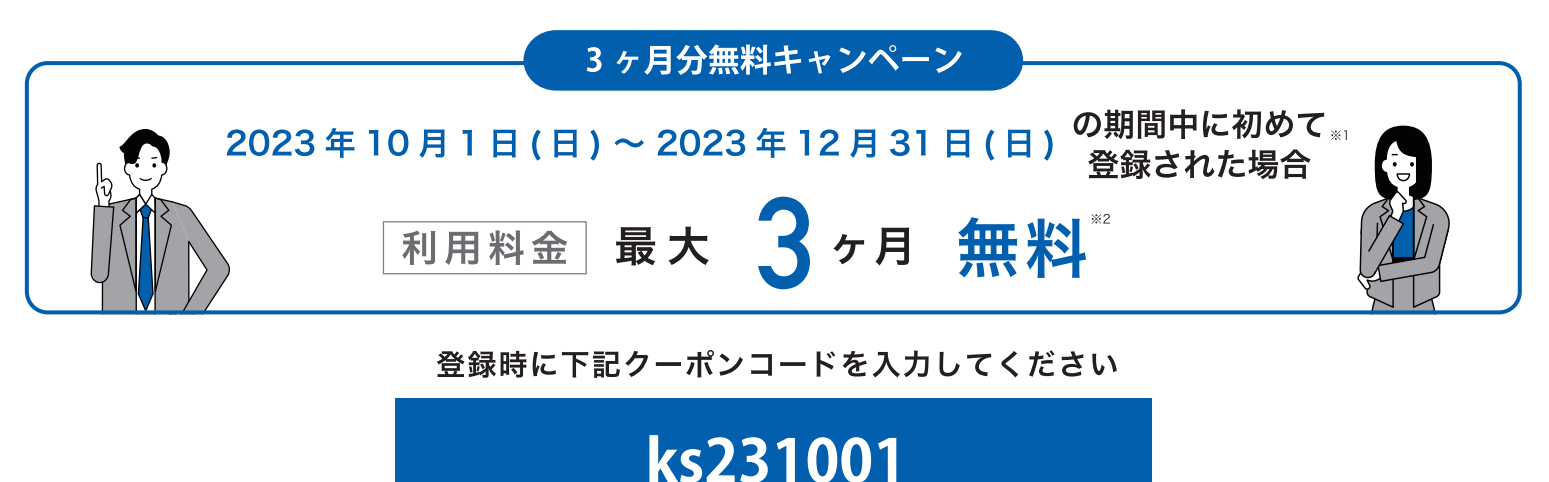

- ※1 クーポンコードの入力は初回登録時のみ可能です。ご契約後の入力はできませんのでご注意ください。
- ※2 Mikatano シリーズを初めて利用開始された場合、ご利用開始月から起算して 最大 3 ヶ月分の月額利用料が無料になります。なお、Mikatano シリーズの契約期間は当月1日~末日までとなります。

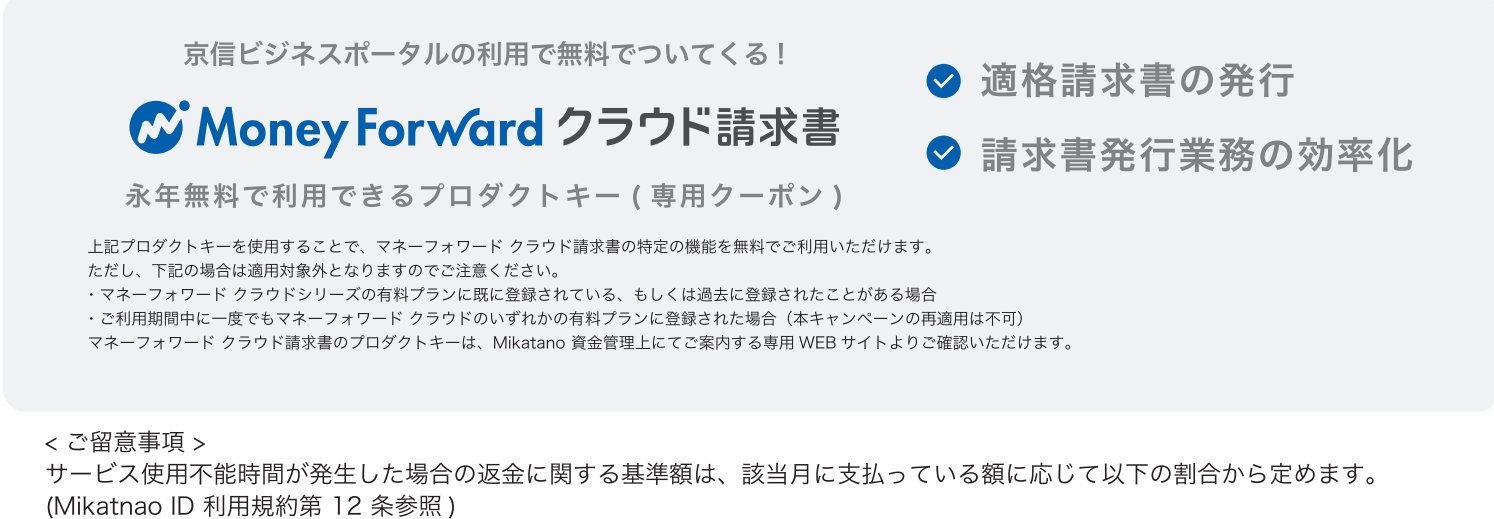

(Mikathao ID 利用規約第 12 来参照) スタンダードプラン: Mikatano ワークス 60%、Mikatano インボイス管理 40%、Mikatano 資金管理 0% 業務効率化プラン: Mikatano ワークス 100%、Mikatano 資金管理 0% インボイスプラン: Mikatano インボイス管理 100%、Mikatano 資金管理 0% 1. まず左上の「インボイス管理」または「ワークス」をクリックします。

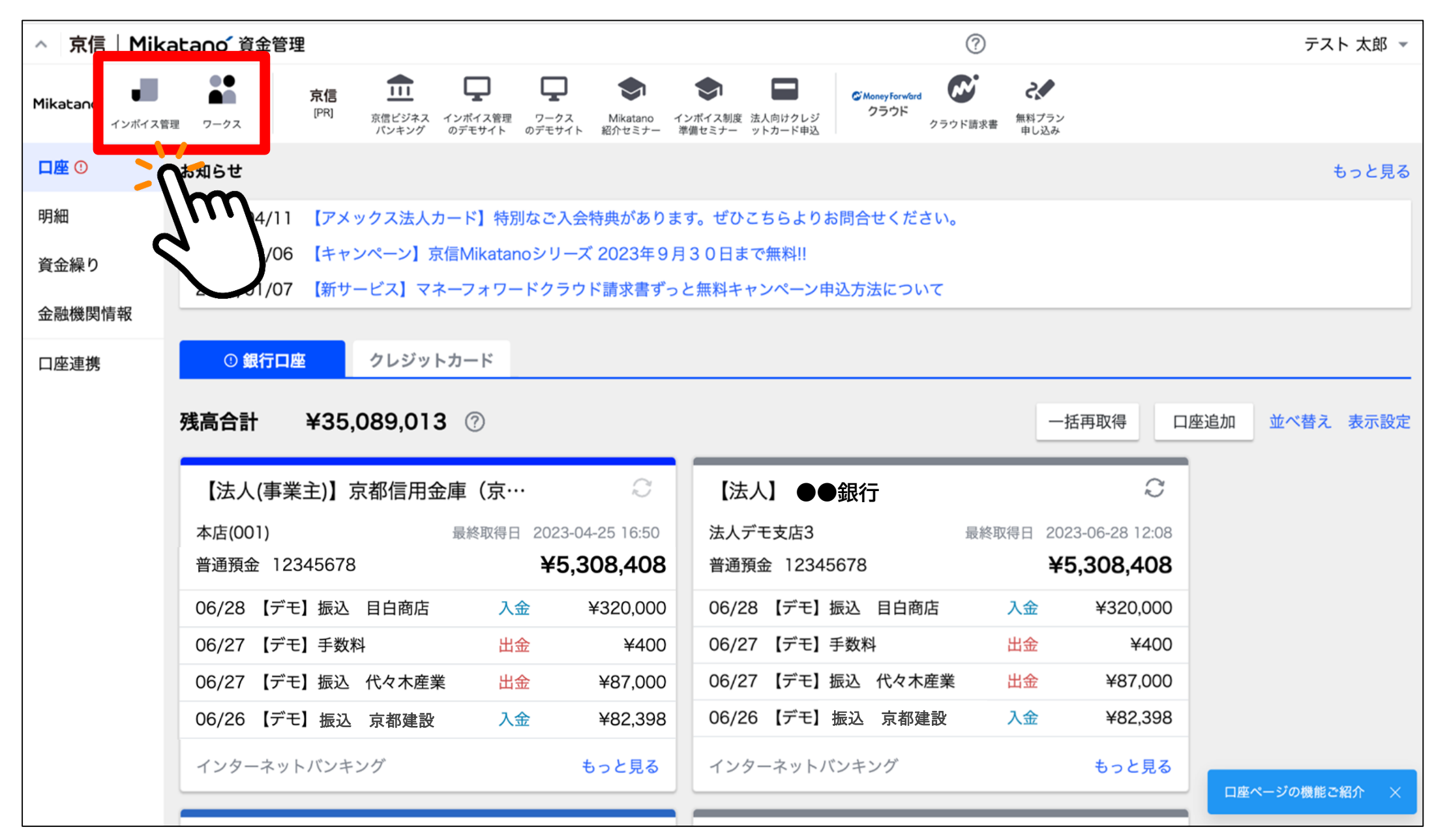

### 2. 「利用登録」ボタンを押し、プラン変更をお願いします。

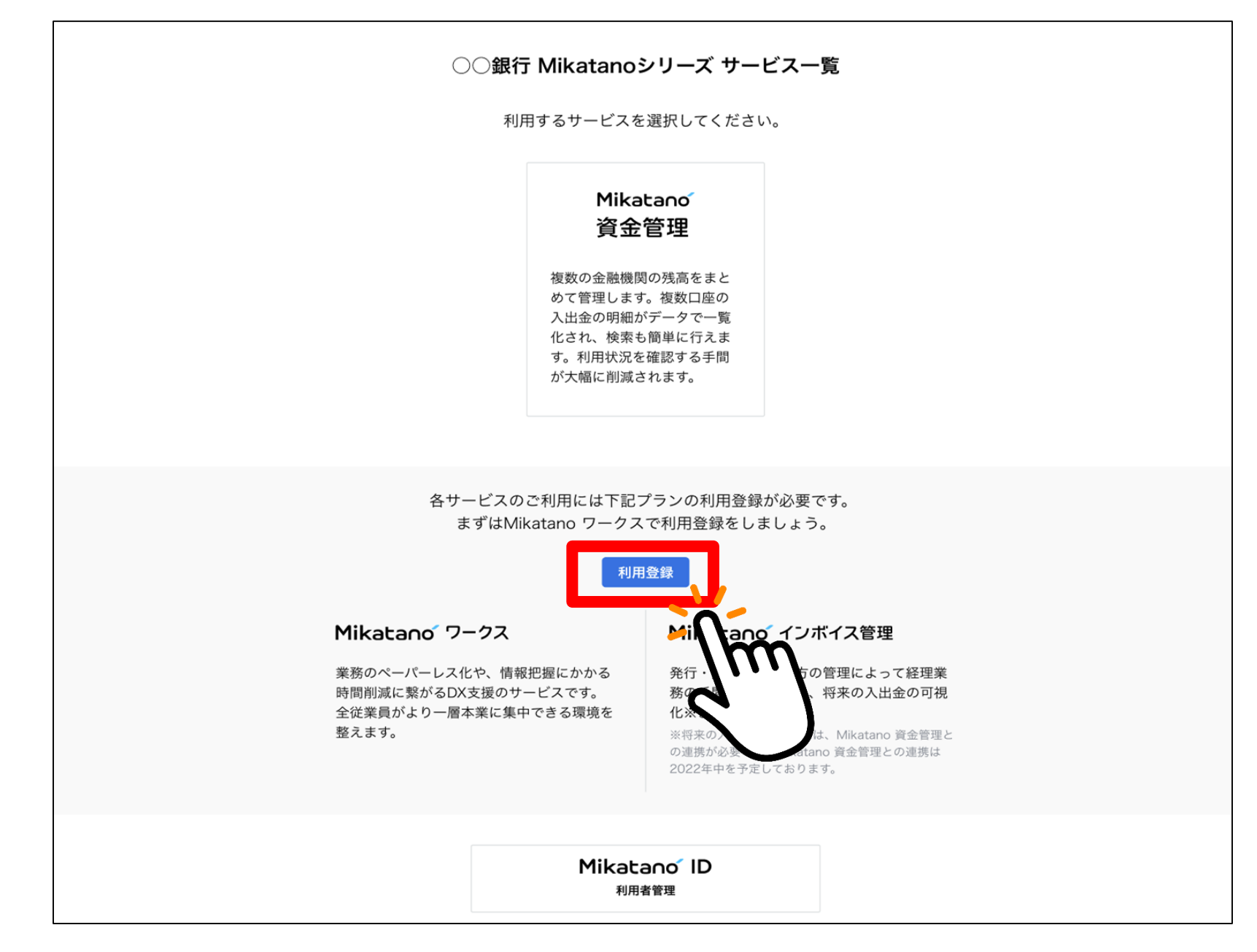

# 「スタンダードプラン」をご選択いただき、クーポンコードをご入力後、「確認」をクリックしてください。

| 京信   Mikatano | í ID           |            |                            |                            |                     | ?                               |    | テスト太郎 👻 |
|---------------|----------------|------------|----------------------------|----------------------------|---------------------|---------------------------------|----|---------|
|               |                |            | プラ                         | ンの変更                       |                     |                                 |    |         |
|               |                | Ĵ          | ランごとに利用でき<br>変更後のプラン       | きるサービスが異なり<br>を選択してください    | ります。<br>∿。          |                                 |    |         |
|               |                | プラン3<br>再別 | 変更すると現在適用され<br>度、同じクーポンをごれ | れているクーポンが無効<br>利用いただくことはでき | かになります。<br>きません。    |                                 |    |         |
|               | プラン名           | 月額料金(税込)   | Mikatano<br>ワークス           | Mikatano<br>資金管理           | Mikatano<br>インボイス管理 | その他                             |    |         |
| M             | ○ スタンダードプラン    | 6,050円/月   | ~                          | ~                          | ~                   | マネーフォワード クラウド請求<br>書 プロダクトキー付き※ | 詳細 |         |
| 6             | ○ 業務効率化プラン     | 4,950円/月   | ~                          | ~                          | -                   | マネーフォワード クラウド請求                 | 詳細 |         |
|               | ○ インボイスプラン     | 1,100円/月   | _                          |                            |                     | ポンコード                           | 1  |         |
| クーポ           | ン (任意)         |            |                            |                            |                     |                                 |    |         |
| クーポ           | ンコードをお持ちの方は入力し | してください。    |                            |                            |                     |                                 |    |         |
|               |                |            |                            | レ確認                        |                     |                                 |    | 3       |

#### 4. 最後にクレジットカード情報をご登録いただくと、お手続完了となります。

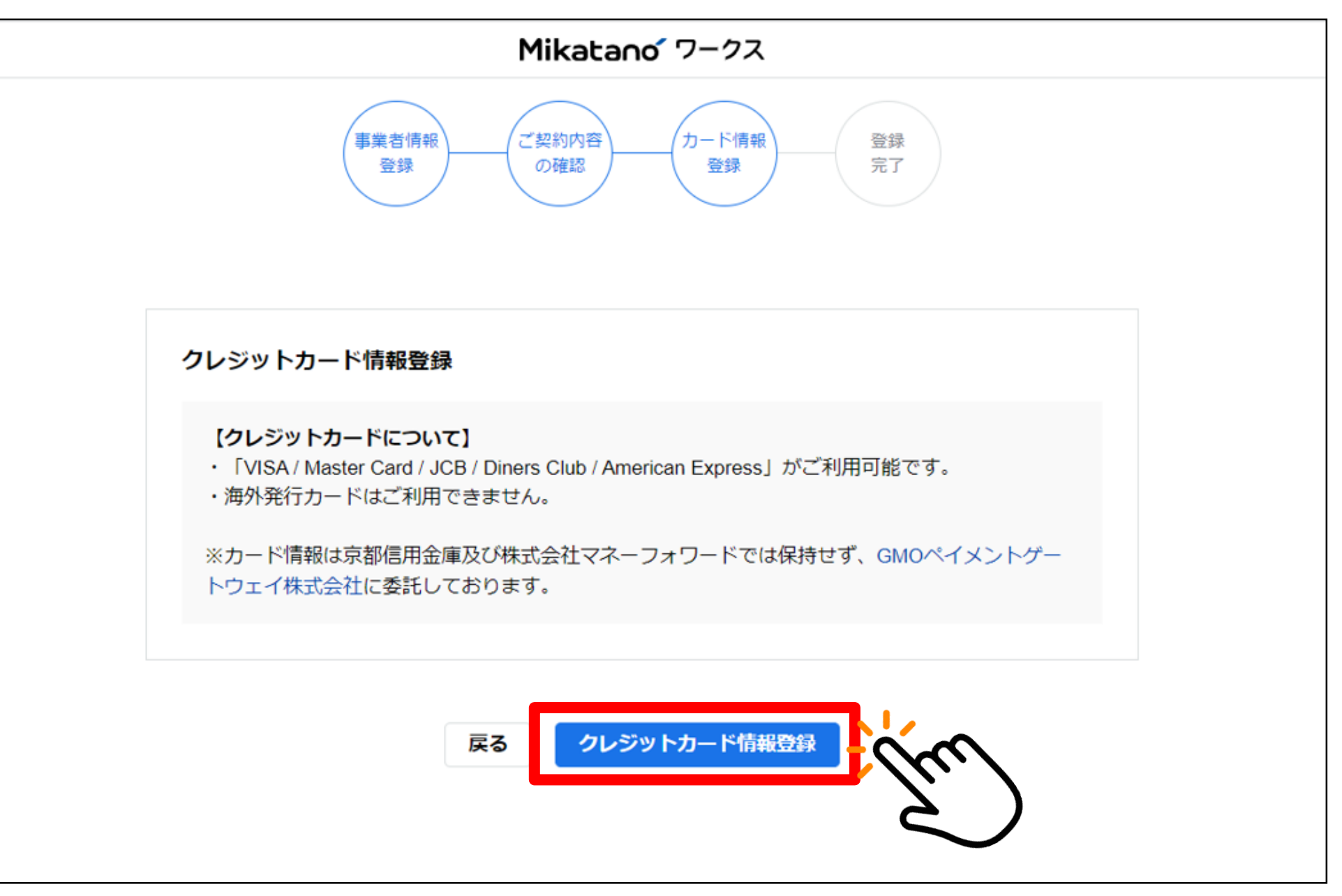